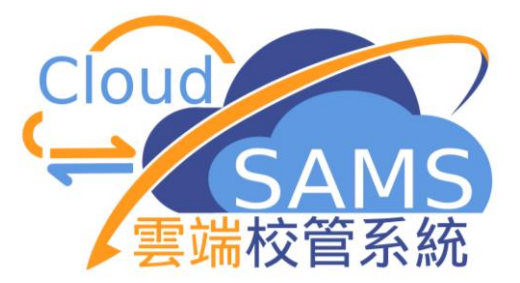

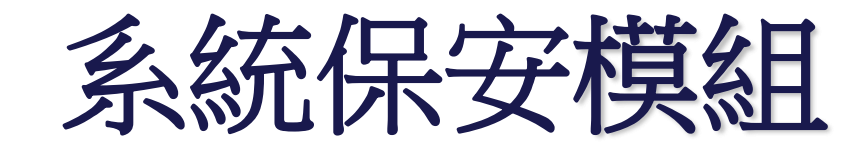

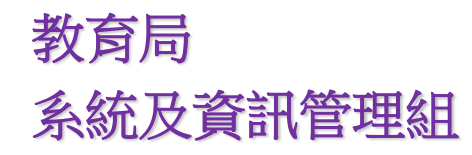

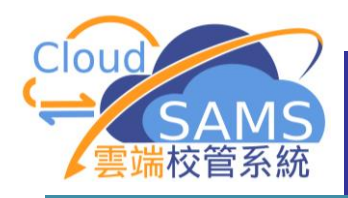

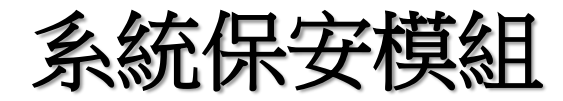

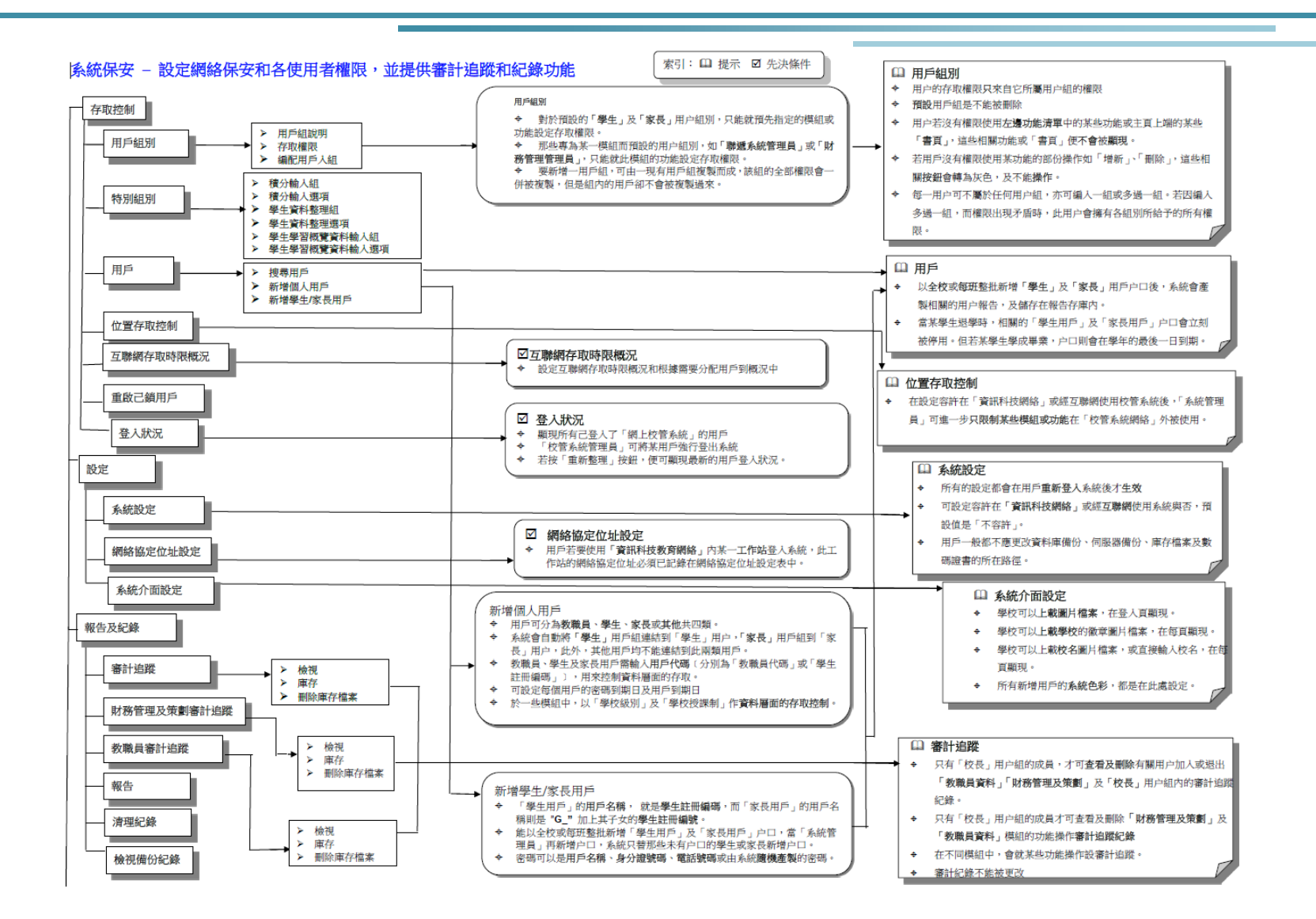

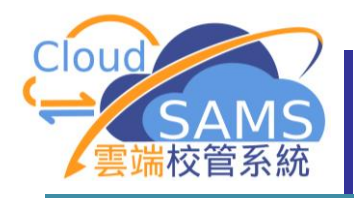

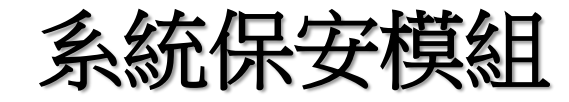

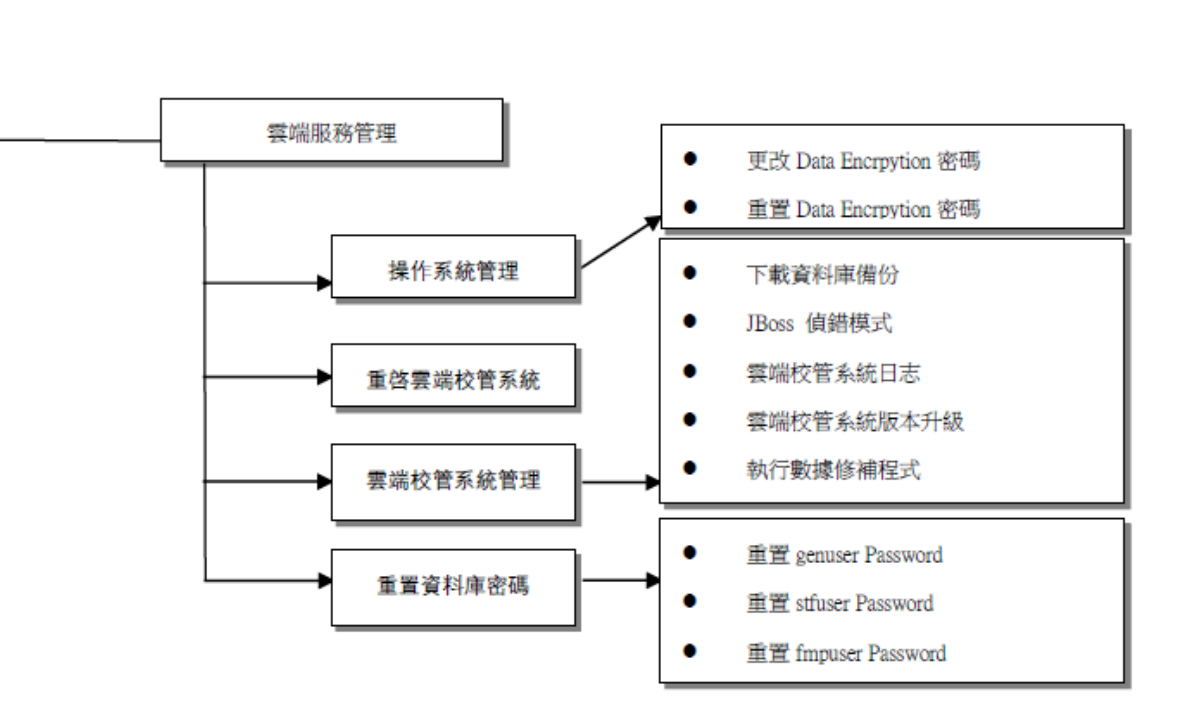

3

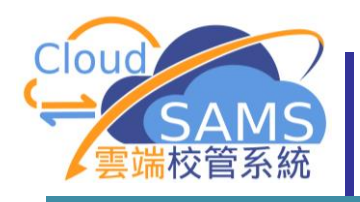

為進一步加強系統保安及讓學校用戶可以用單一套用戶名稱及 密碼簡單快捷地登入教育局各個不同的應用系統,於「雲端校 管系統」正式推出時,所有學校教職員<u>必須</u>經「統一登入系統」 (CLO)登入「雲端校管系統」(家長和學生用戶除外)

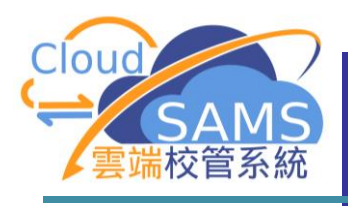

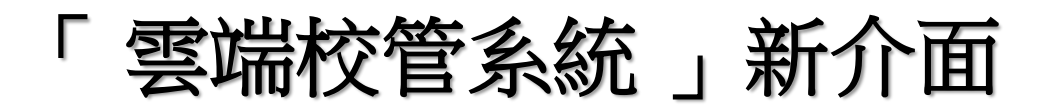

### https://\*.sams.edu.hk

### (校管系統內,<mark>有</mark>學生/家長登入帳戶介面)

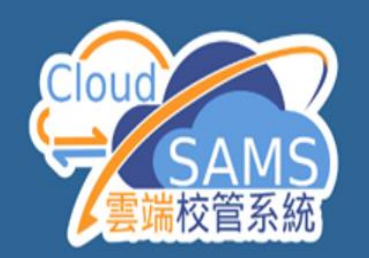

Version 4.0.0a1 (BUILD-) 版本 4.0.0a1 (建立-)

Central Document Repository (CDR) 網上校管系統資料庫

| User ID        | 學生循此路徑登入                 |    |
|----------------|--------------------------|----|
| 用戶名稱           |                          |    |
| Password<br>密碼 |                          |    |
|                | Login 登入                 |    |
|                | Forget Password<br>忘記密碼? | d? |
|                |                          |    |

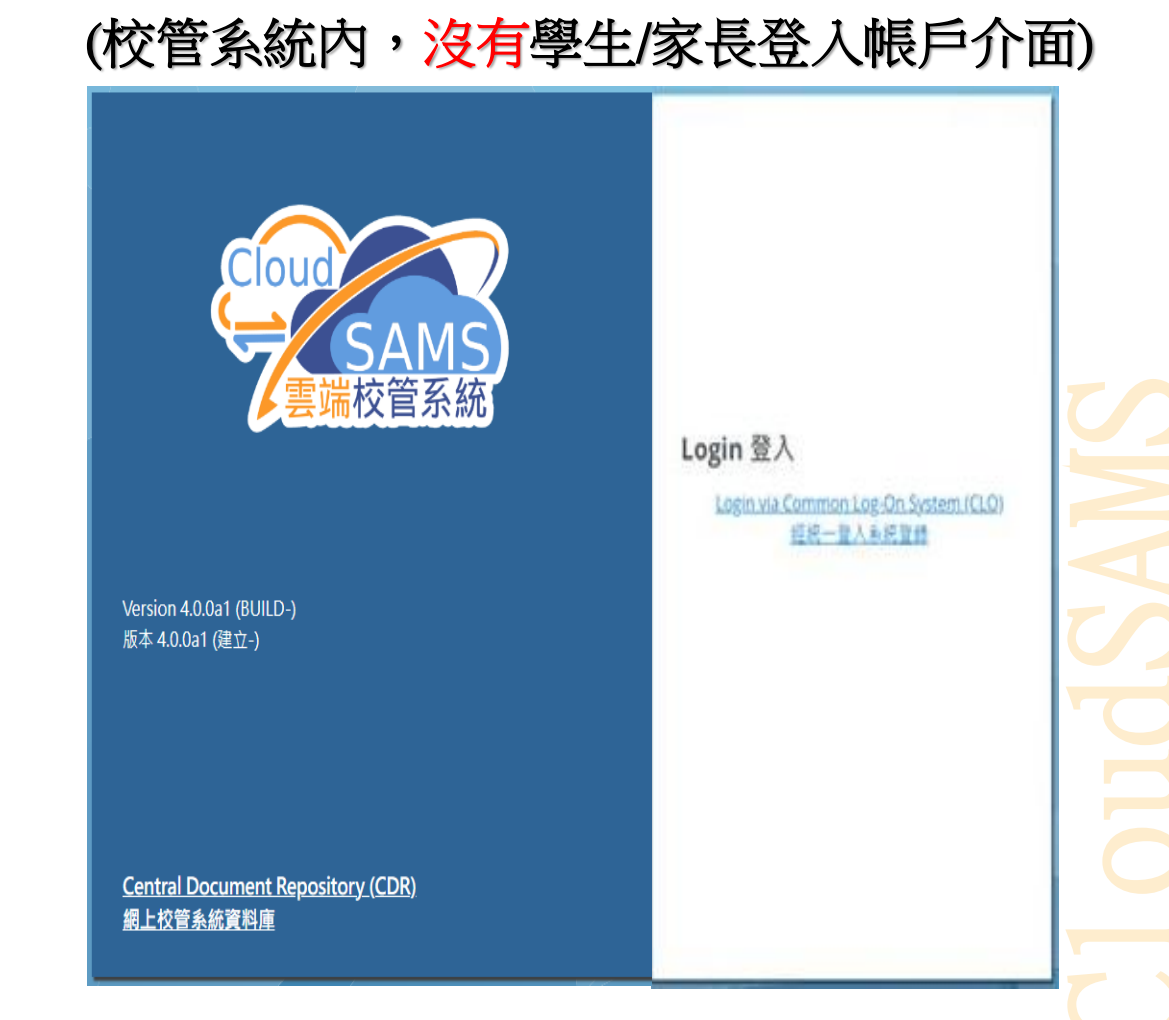

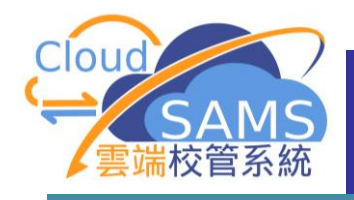

教職員 按超連

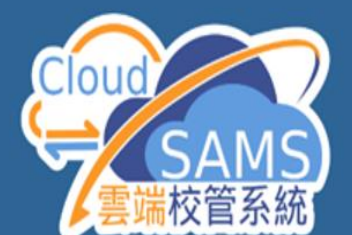

Version 4.0.0a1 (BUILD-)

Central Document Repository (CDR)

版本 4.0.0a1 (建立-)

網上校管系統資料庫

結「經統一登 入系統登錄」 登入雲端校管 系統 Login 登入 Cloud Login path for parents and students only 只容許家長及學生循此路徑登入 User ID 用戶名稿 校管系統 Password Login 登入 密碼 Login via Common Log-On System (CLO) C 组织一般人系统管理 I'm not a robot INCAPTCHA Privacy - Terma Version 4.0.0a1 (BUILD-) 版本 4.0.0a1 (建立-) Login 登入 Forget Password? 忘記密碼? ogin via Common Log-On System (CLO) 经统一登入系统登録 Central Document Repository (CDR) 網上校管系統資料庫

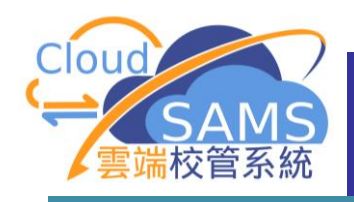

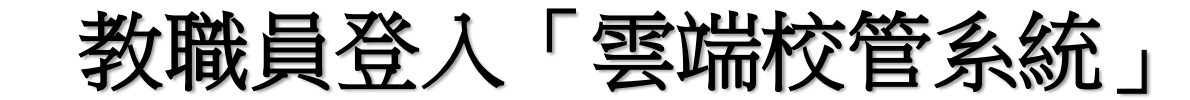

|                          | 教育局<br>Education Bureau                                                                                                    |
|--------------------------|----------------------------------------------------------------------------------------------------|
| 教職員使用統一登入系統(CLO)<br>帳戶登入 | Common Log-On System<br>統一登入系統 (CLO)<br>Username/用戶名稱<br>Password/密碼<br>Logon / 登入 正本のの「空間」<br>Edge Jage Market Login with iAM Smart More Info / 了解更多<br>Self Register/目助註冊 |
|                          |                                                                                                    |

按此註冊新的電子化服務入門網站學校戶口

EDB application systems contain sensitive personal information which should be handled with care. Suggested preventive measures are as follows:

- · Avoid logging on system using public/shared computers or through unsecured networks.
- · After logging on, do not leave the computer unattended without proper security measures.
- Log out after used and close all browsers immediately so that others cannot gain unauthorized access.

教育局應用系統存有敏感的個人資料,必須小心處理。建議預防措施 如下:

- 請勿使用公共 / 共用電腦或透過不可靠的網絡登入。
- 登入後,請勿在沒有合適保安措施下離開你的電腦。
- 使用後立即登出並關閉所有瀏覽器,以防止其他人士非法登入。

(j) Schools may click here for details of using CLO, including logging on, delegating school user to be school representative and registering a CLO User account, etc. 學校可按此瀏覽有關「統一登入系統」的操作說明,包括戶口登入、委

任學校代表和自行登記戶口等。

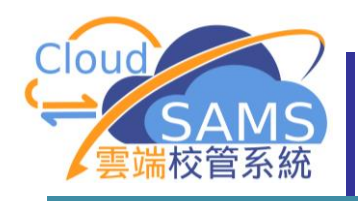

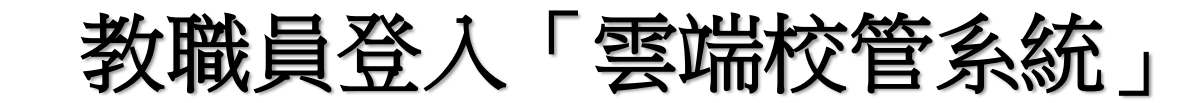

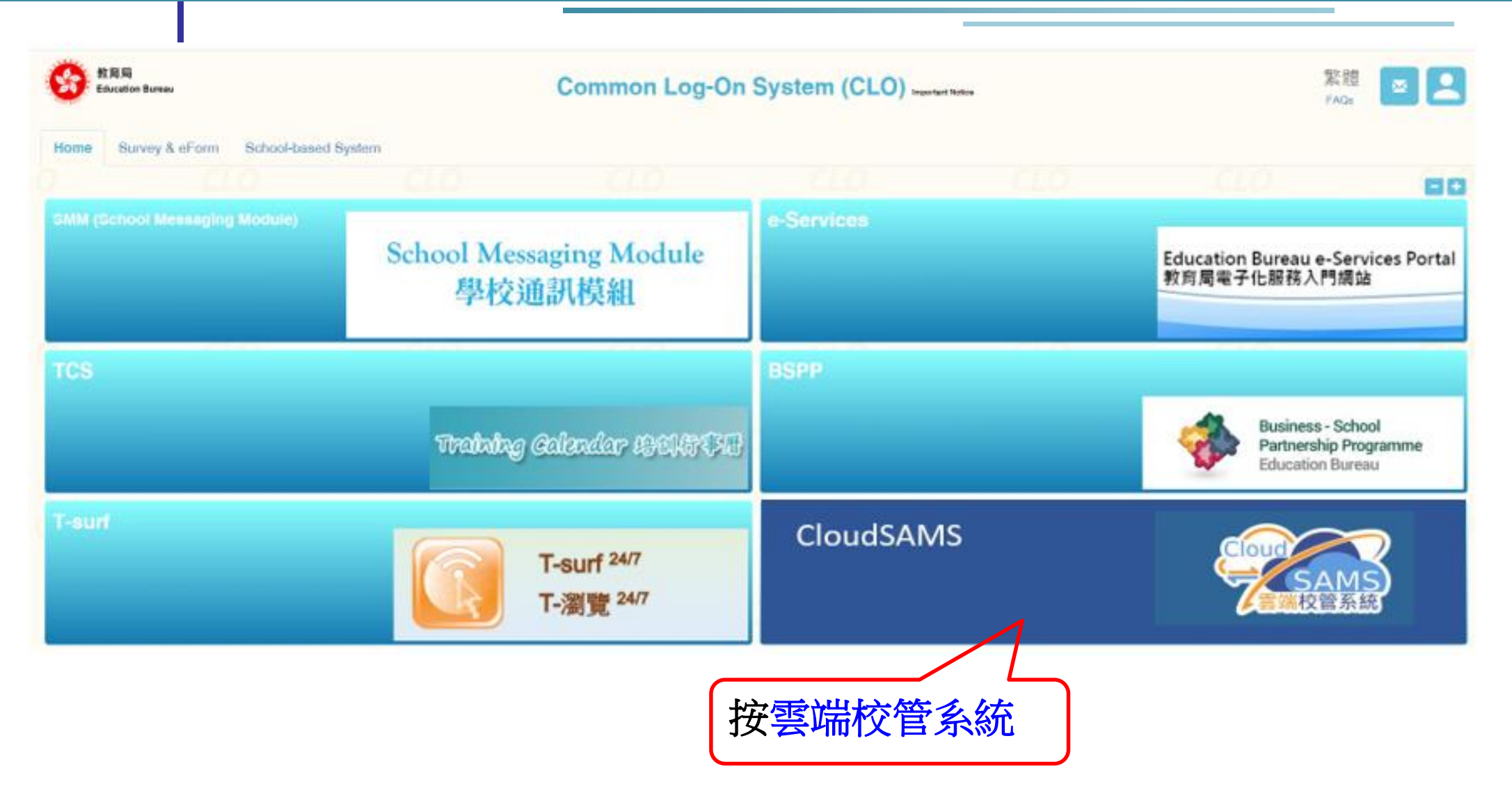

C1 oudSAMS

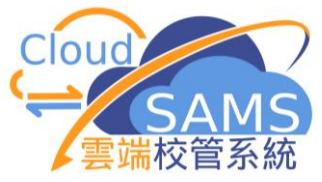

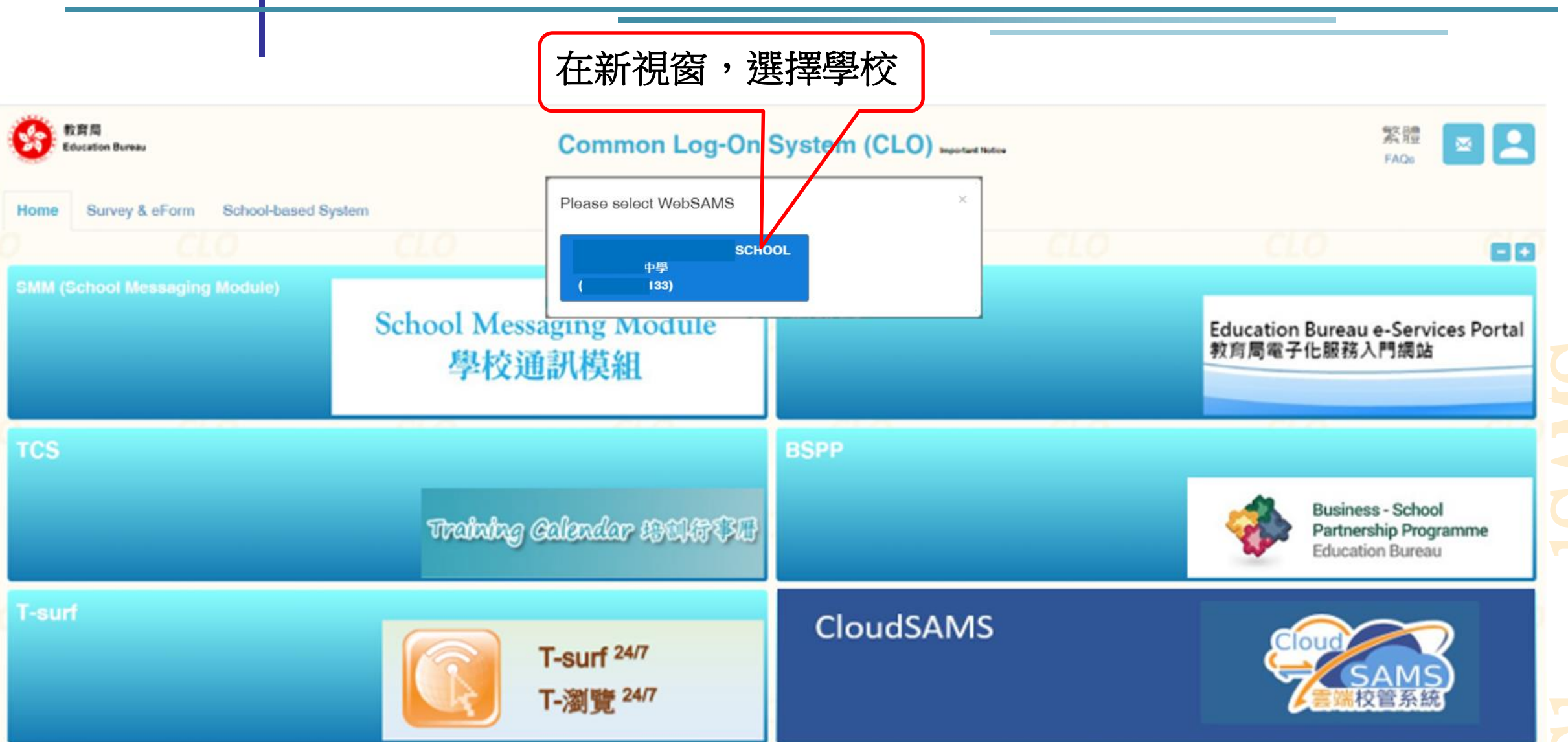

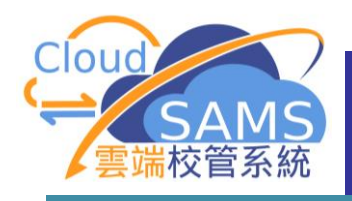

教職員登入「雲端校管系統」

### 第一次經由「統一登入系統」登入「雲端校管系統」頁面

[S-SEC16-01] 登入 > 確認用戶名稱及密碼。

由於你的「統一登入系統」帳戶還沒有與任何「網上校管系統」帳戶登記作為登入戶口,你必須輸入「網上校管系統」用戶名稱及密碼登記。

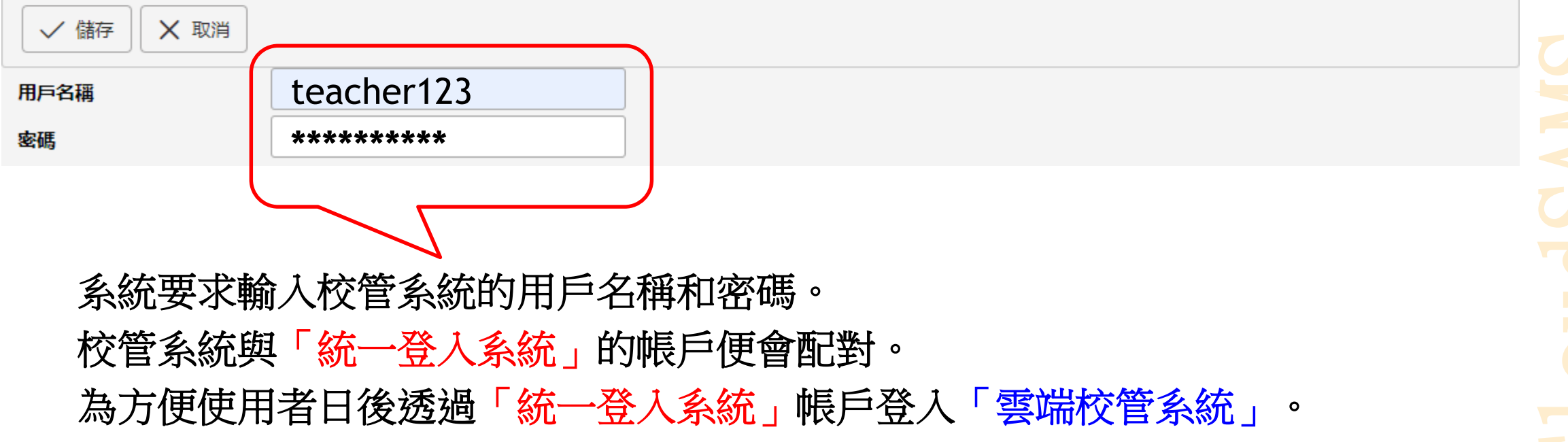

10

EN

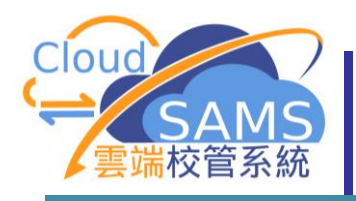

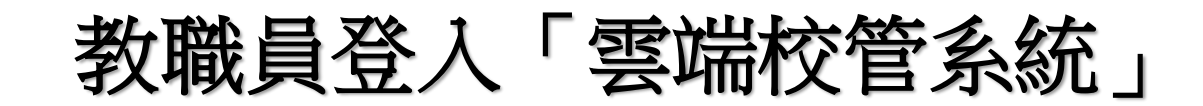

### 登入「雲端校管系統」後的首頁

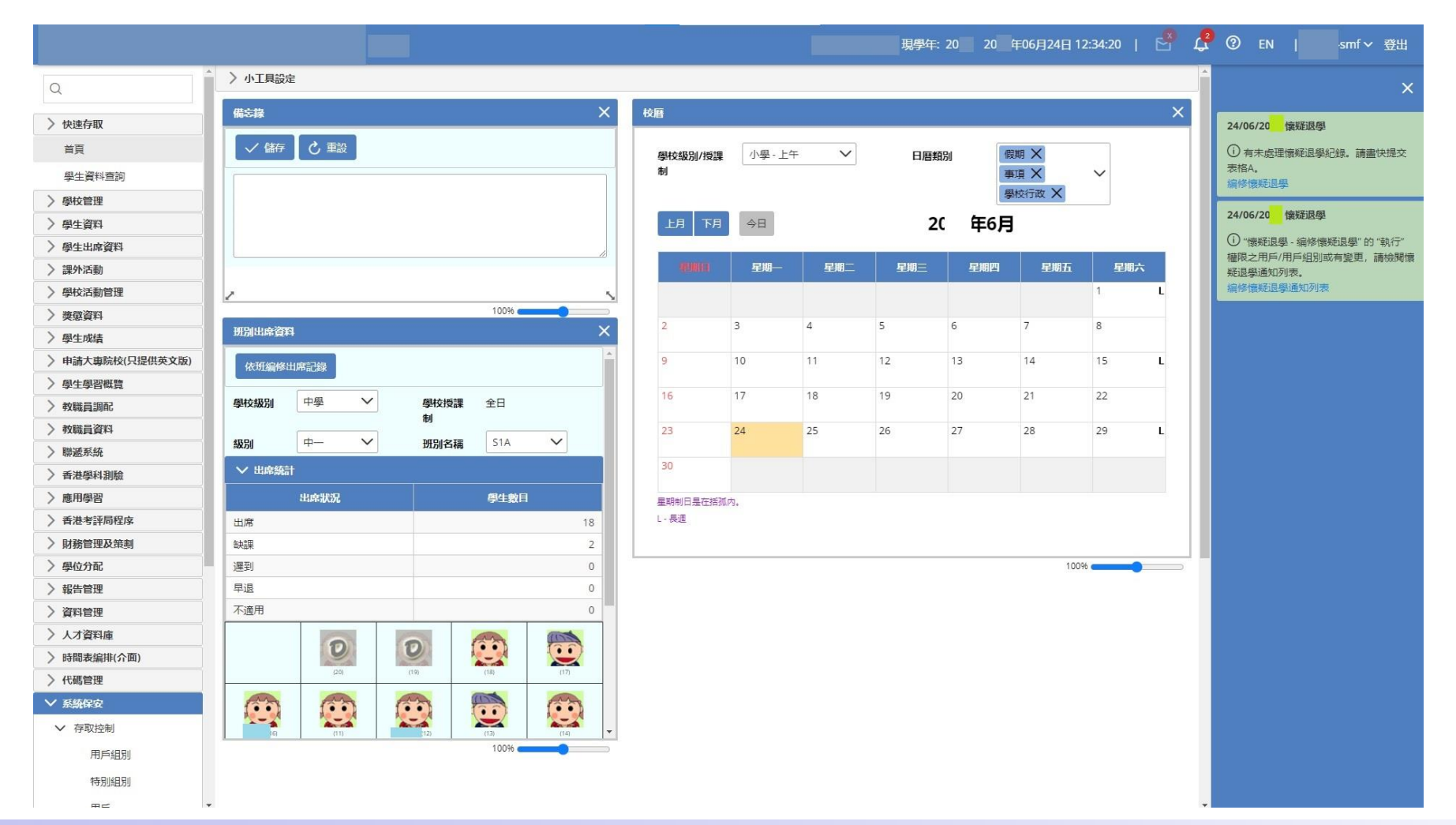

C1 oudSAMS

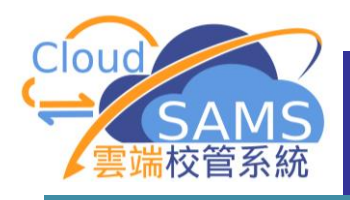

## 教職員登入「雲端校管系統」

## 校管系統與「統一登入系統」的帳戶完成配對後。 第二次或之後經由「統一登入系統」登入「雲端校管系統」

|                              | 教育局<br>Education Bureau                                                                                                    |     |                                                                                                    |                                                                                                    |
|------------------------------|----------------------------------------------------------------------------------------------------|-----|----------------------------------------------------------------------------------------------------|----------------------------------------------------------------------------------------------------|
| 教職員使用統<br>一登入系統<br>(CLO)帳戶登入 | Common Log-On System<br>統一登入系統 (CLO)<br>Username/用戶名稱<br>Password/密碼<br>Logon / 登入 FAQs/常見問題                                                                                                    | CLO | <ul> <li>EDB application systems con information which should be hand preventive measures are as follows:</li> <li>Avoid logging on system using p through unsecured networks.</li> <li>After logging on, do not leave without proper security measures</li> <li>Log out after used and close all that others cannot gain unauthor</li> </ul> | tain sensitive personal<br>dled with care. Suggested<br>public/shared computers or<br>the computer unattended<br>browsers immediately so<br>prized access. |
|                              | Forgot Username/Password         忘記用戶名羅/密碼         愛習方便登入         Login with iAM Smart         More Info / 了解更多         Self Register/自助註冊         Click here to register a new e-Services Portal School Account/         按此註冊新的電子化服務入門網站學校戶口 | CLO | <ul> <li>教育局應用系統存有敏感的個人資料, 如下:</li> <li>請勿使用公共/共用電腦或透過不可</li> <li>登入後,請勿在沒有合適保安措施下</li> <li>使用後立即登出並開閉所有瀏覽器,</li> <li>Schools may click here for details of on, delegating school user to be registering a CLO User account, etc. 學校可按此瀏覽有關「統一登入系統」<br/>任學校代表和自行登記戶口等。</li> </ul>                                                             | 必須小心處理。建議預防措施<br>靠的網絡登入。<br>離開你的電腦。<br>以防止其他人士非法登入。<br>fusing CLO, including logging<br>e school representative and<br>的操作說明,包括戶口登入、委                      |

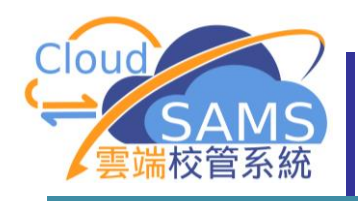

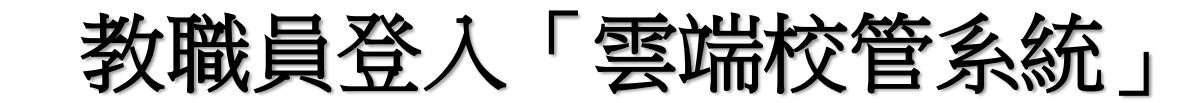

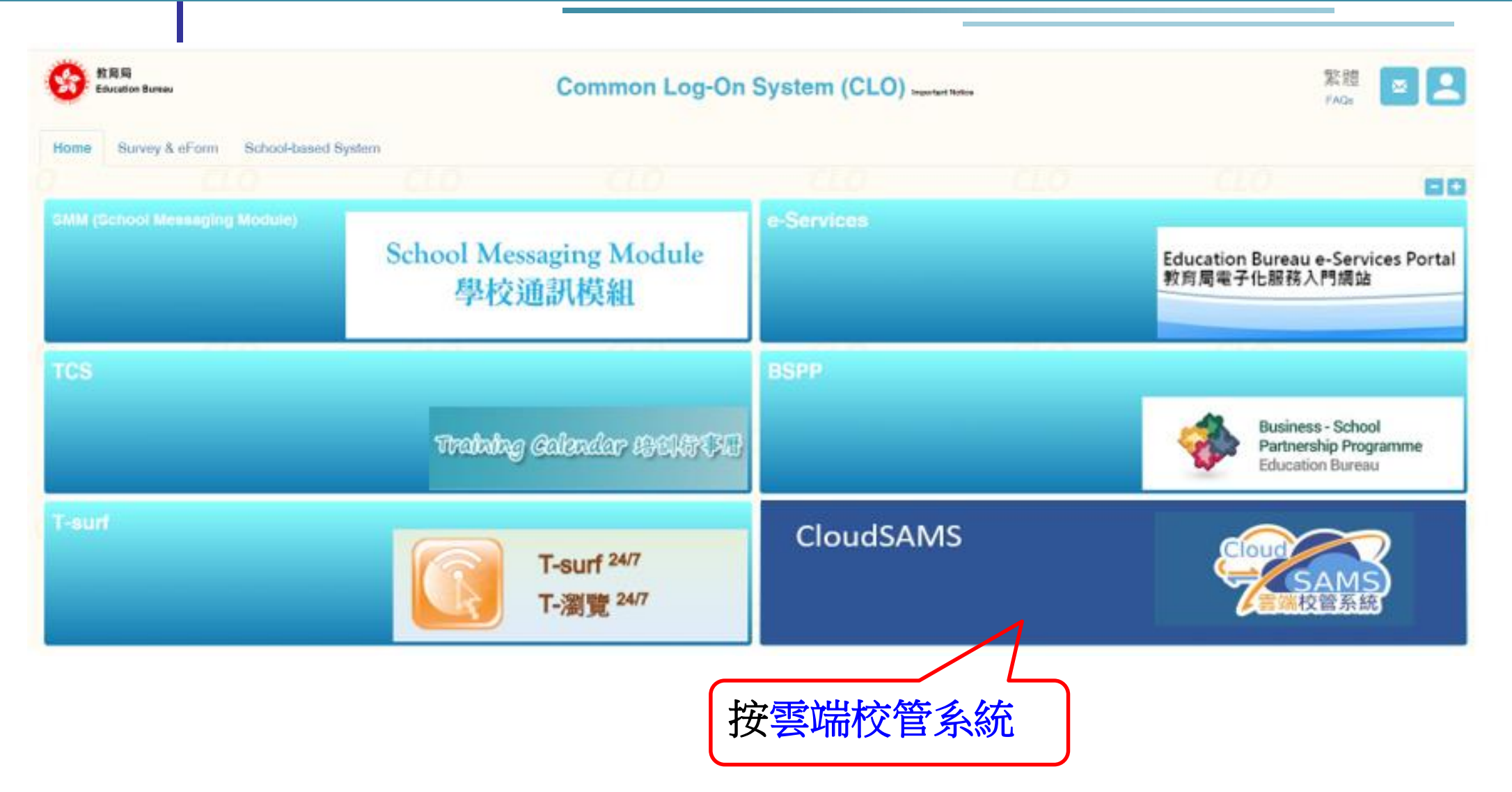

CloudSAMS

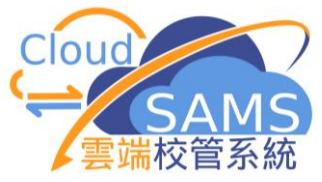

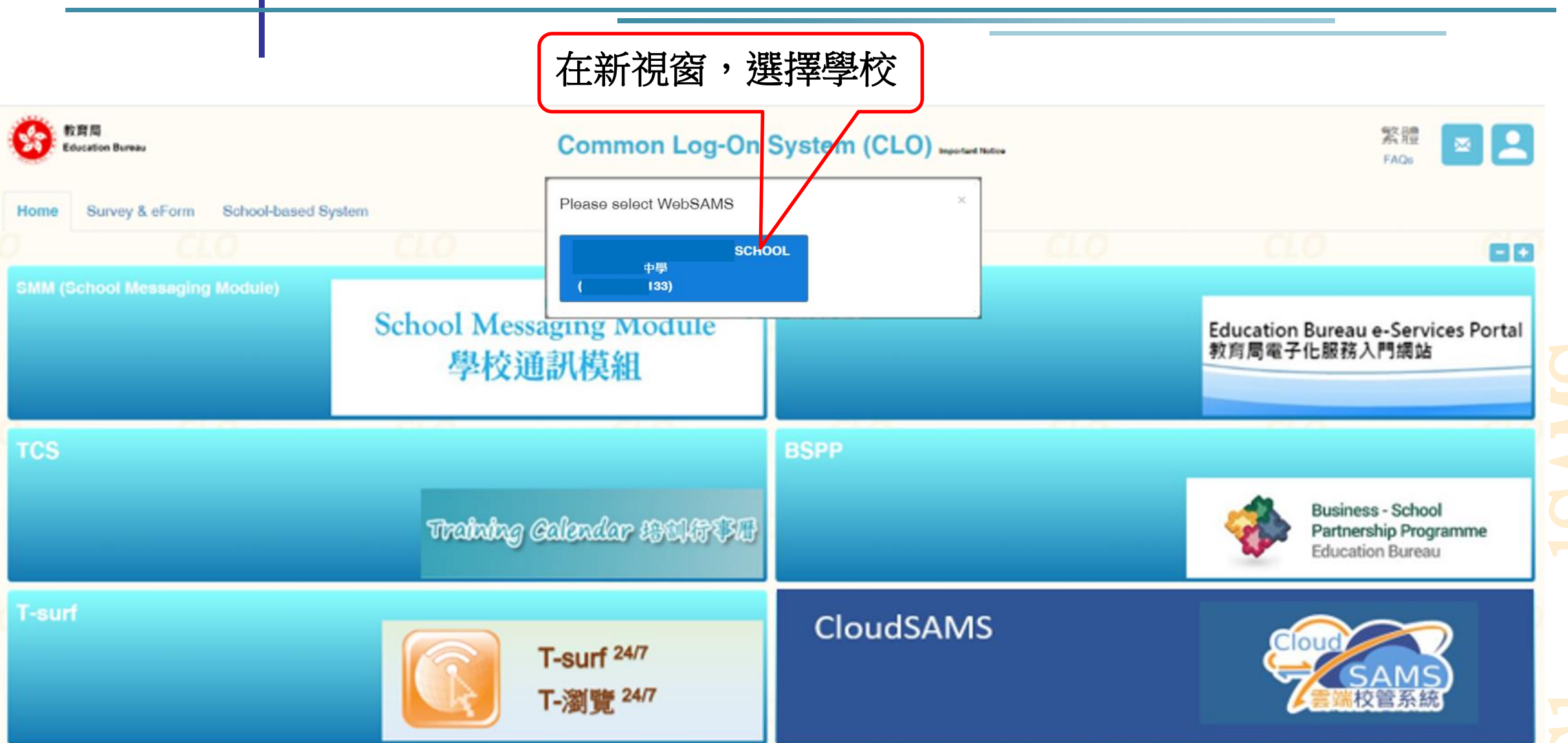

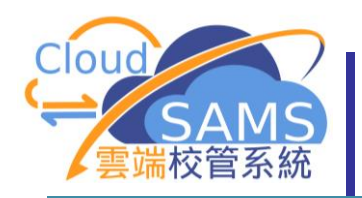

# 已登入「雲端校管系統」,不需再次輸入校管系統的使用者名稱和密碼,因校管系統與「統一登入系統」的帳戶已配對。

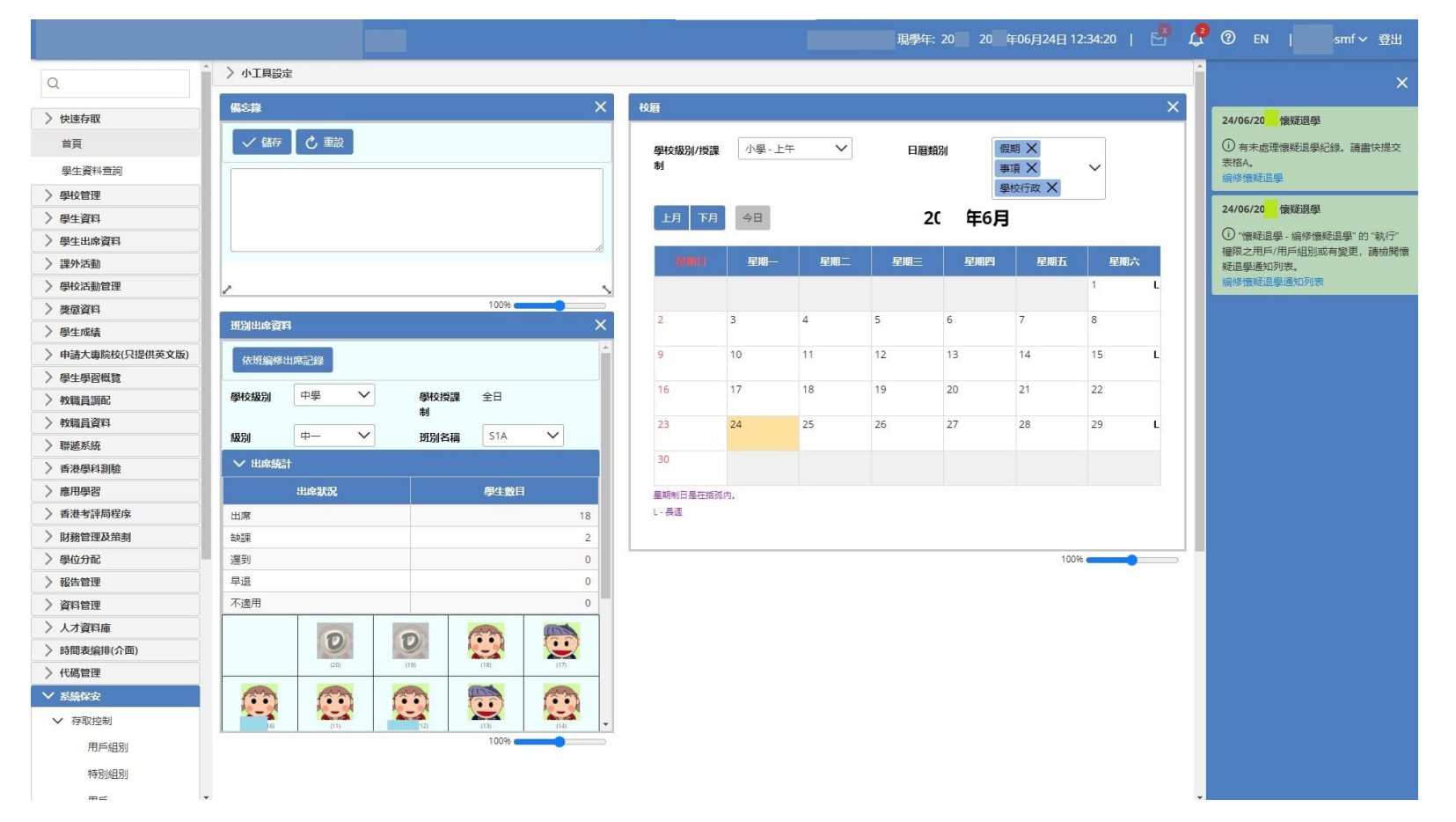

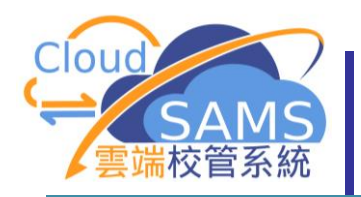

## 家長及學生登入「雲端校管系統」

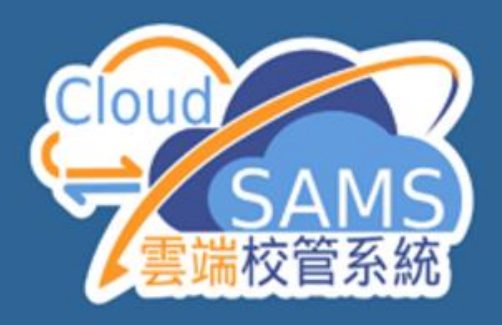

Version 4.0.0a1 (BUILD-) 版本 4.0.0a1 (建立-)

Central Document Repository (CDR) 網上校管系統資料庫

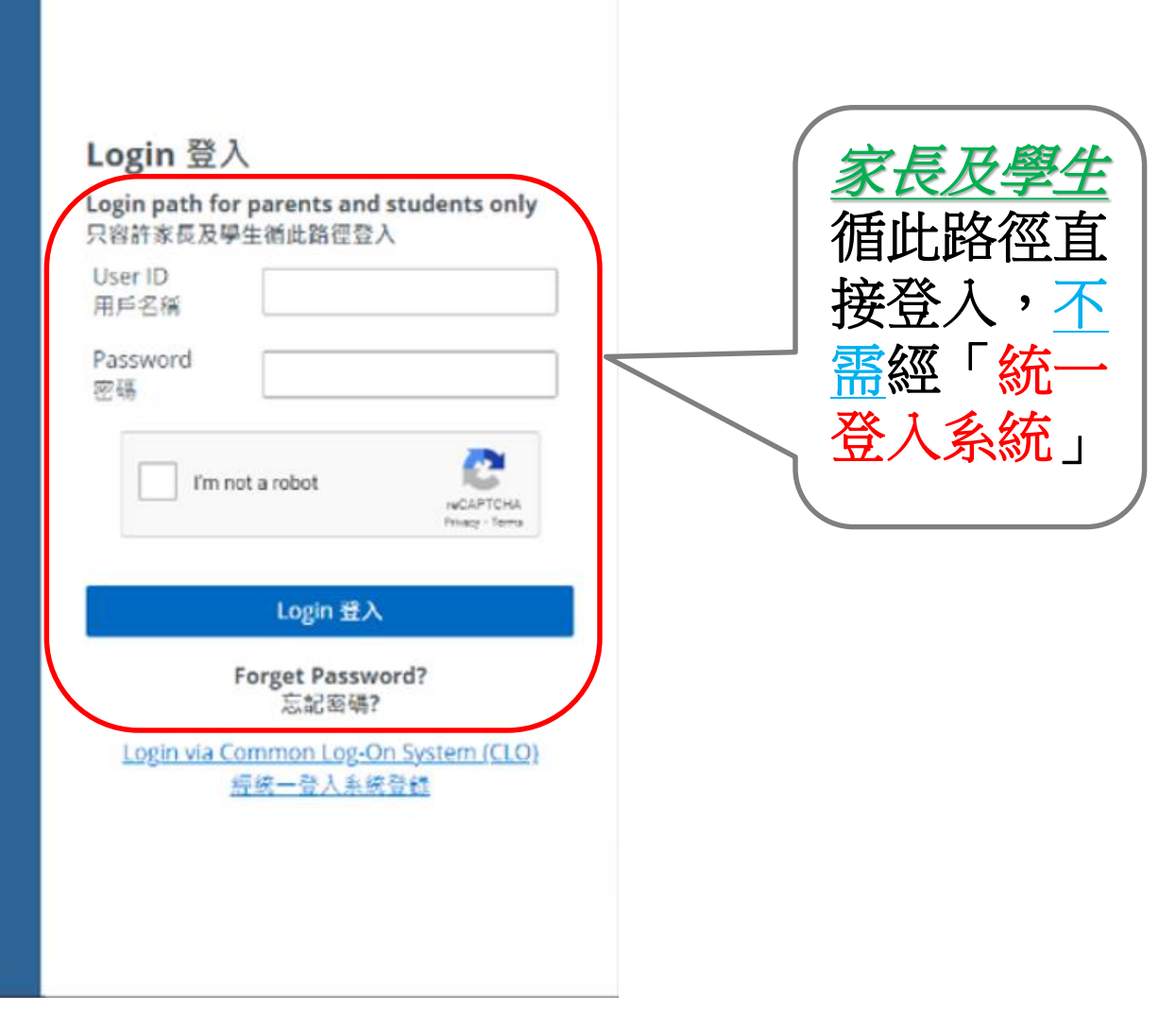

C1 oudSAMS

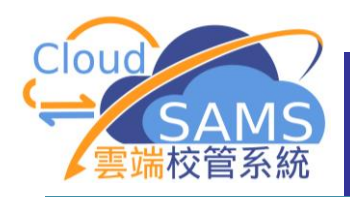

## 教職員離職

### 如何取消「雲端校管系統」與「統一登入系統」帳戶的配對? 方法一:該離職教職員自行刪除配對 [S-CUS01-01] 設定>用戶資料

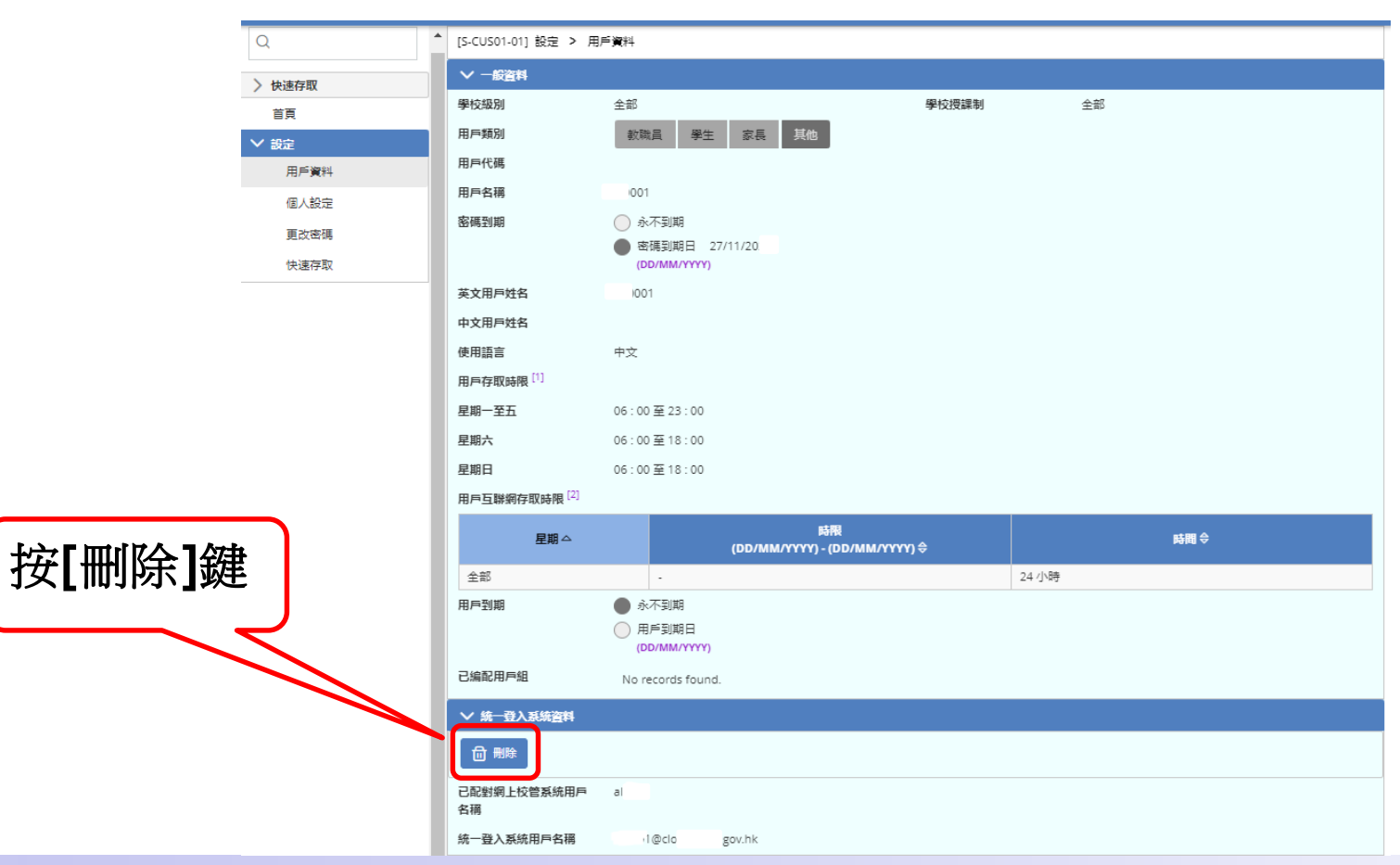

C1 oudSAMS

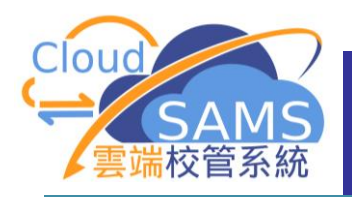

## 教職員離職

如何取消「雲端校管系統」與「統一登入系統」帳戶的配對? 方法二:擁有校長/校管系統管理員相關權限的使用者協助刪除配對 [S-SEC04-02]系統保安>存取控制>用戶>搜尋用戶

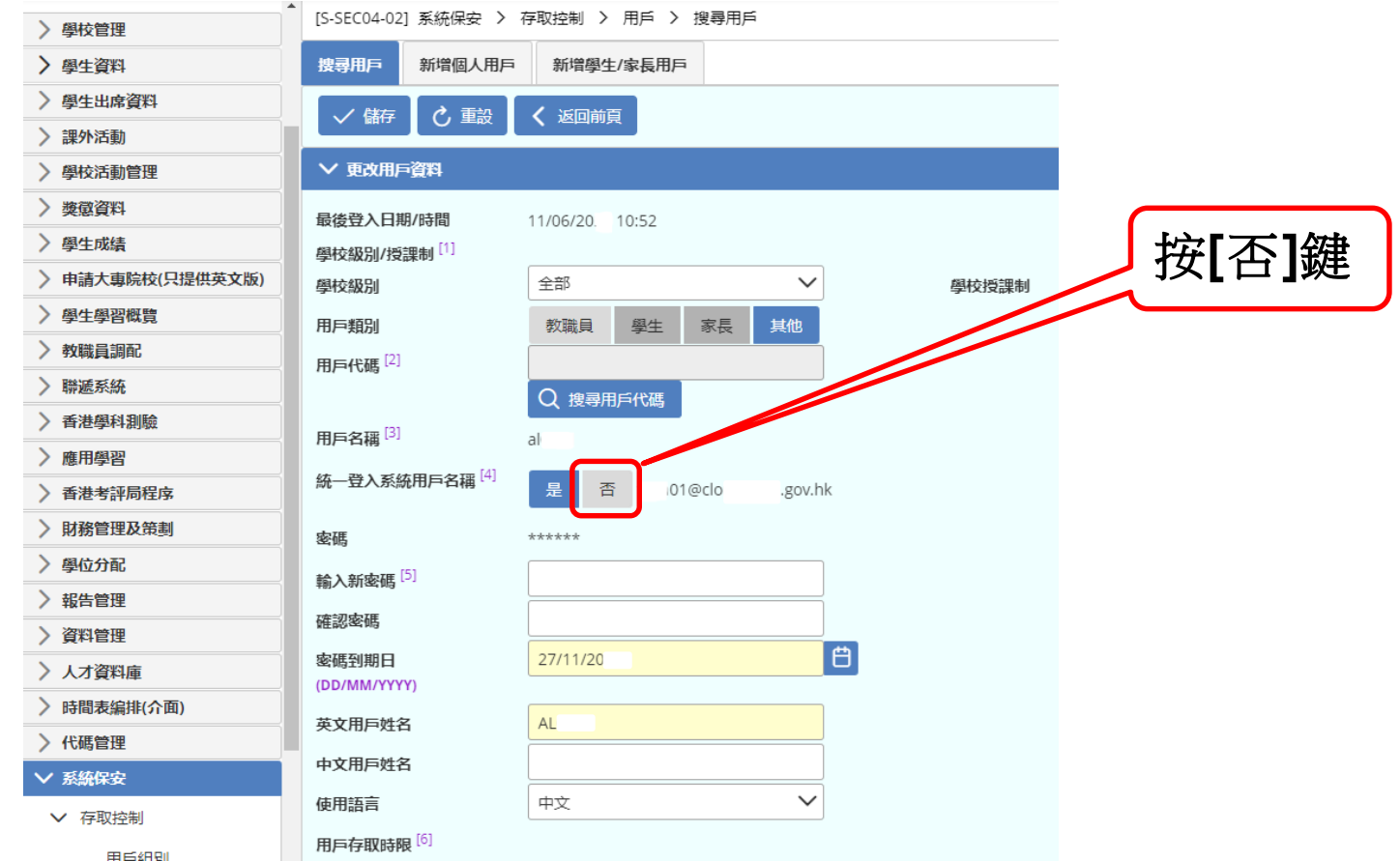

C1 oudSAWS

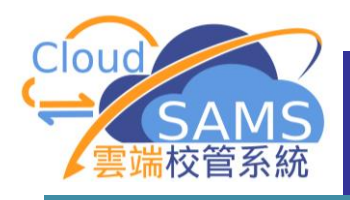

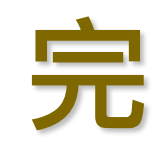

C1 oudSAMS